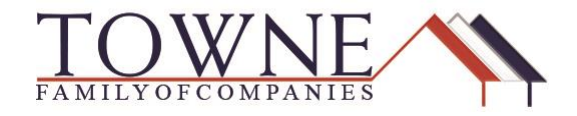

## **HOW TO: Submit Loan to Underwriting**

When all documents have been gathered both loan documents and supporting documents the loan is eligible to go to Underwriting. See steps below to submit.

**Step 1**: Under Loan Actions click Submit Loan for Wholesale, Submit for Review for Delegated, and Submit for Non-Delegated Review for Non-Delegated

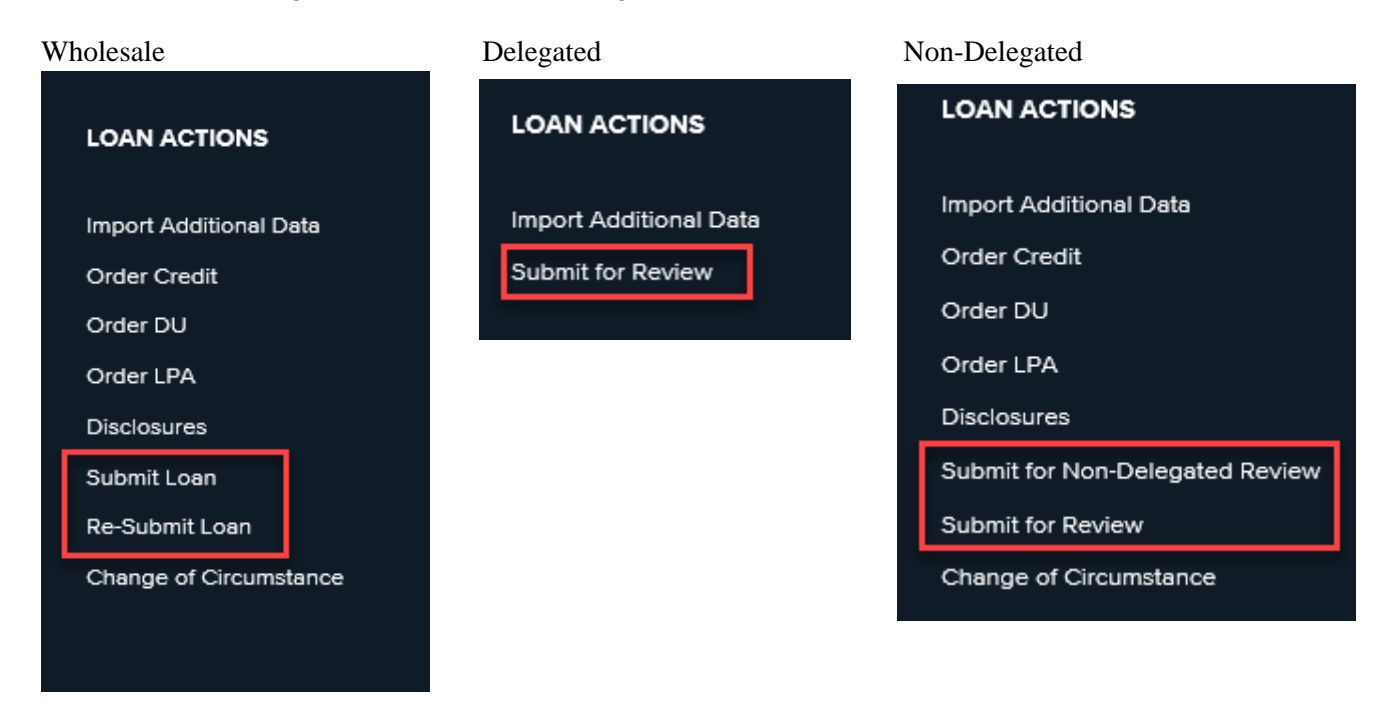

**\*NOTE:** Ensure the loan program has been chosen in Product Pricing & Locking tab. (see the Locking-Floating the Loan)

**Step 2**: Once you have clicked on the Submit button there will be a required documents pop up where you can add your submission package. Once all is uploaded click Update.

| Missing required fields and documents |                           |                  | $\sim$ |
|---------------------------------------|---------------------------|------------------|--------|
| Required Documents                    |                           |                  |        |
| WHOLESALE: SUBMISSION PACKAGE         | Drag & Drop files here or | Browse for files |        |
|                                       |                           |                  |        |
|                                       |                           | Review Loan Upd  | ate    |

**Step 3:** You will then be asked if you would like to submit the loan, <u>click Continue</u> for the loan to enter in the underwriting queue.

Are you sure you want to submit this loan at this time?

| Cancel | Continue |
|--------|----------|
|        | -        |